## SONY

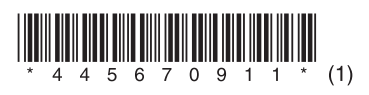

## Snabbinställningsguide

(Lyssna på musik via ett trådlöst nätverk)

## Förberedelser

Anslut INTE anläggningen till den trådlösa nätverksroutern (inklusive anslutningspunkt) med en nätverkskabel.

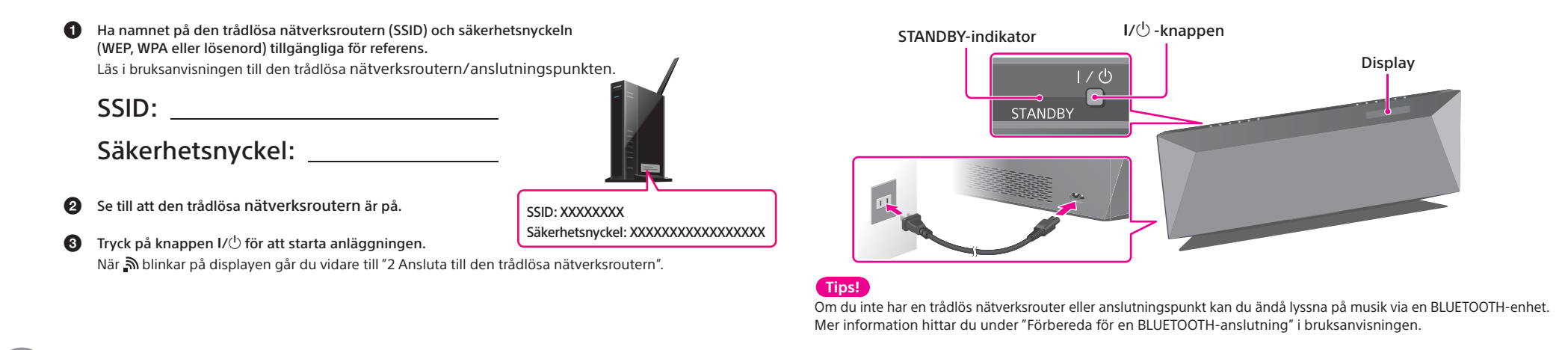

# Ansluta till den trådlösa nätverksroutern Du kan enkelt installera anläggningen med appen NS Setup eller på din dator.

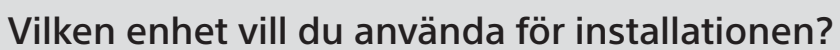

Om [Sony\_Wireless\_Audio\_Setup] inte visas nollställer du anläggningens

Ø Tryck på knappen OPTIONS på fjärrkontrollen för att öppna inställningsmenyn.

⑧ Tryck flera gånger på ↑/↓-knapparna för att välja NW RESET och tryck sedan

När 🔊 blinkar på displayen återgår du till "2 Ansluta till den trådlösa

● Tryck på knappen I/也 för att starta anläggningen.

Tryck på knappen  $I/\odot$  för att starta anläggningen.

Ø När OK visas på displayen trycker du på ⊕. Anläggningen stängs av automatiskt.

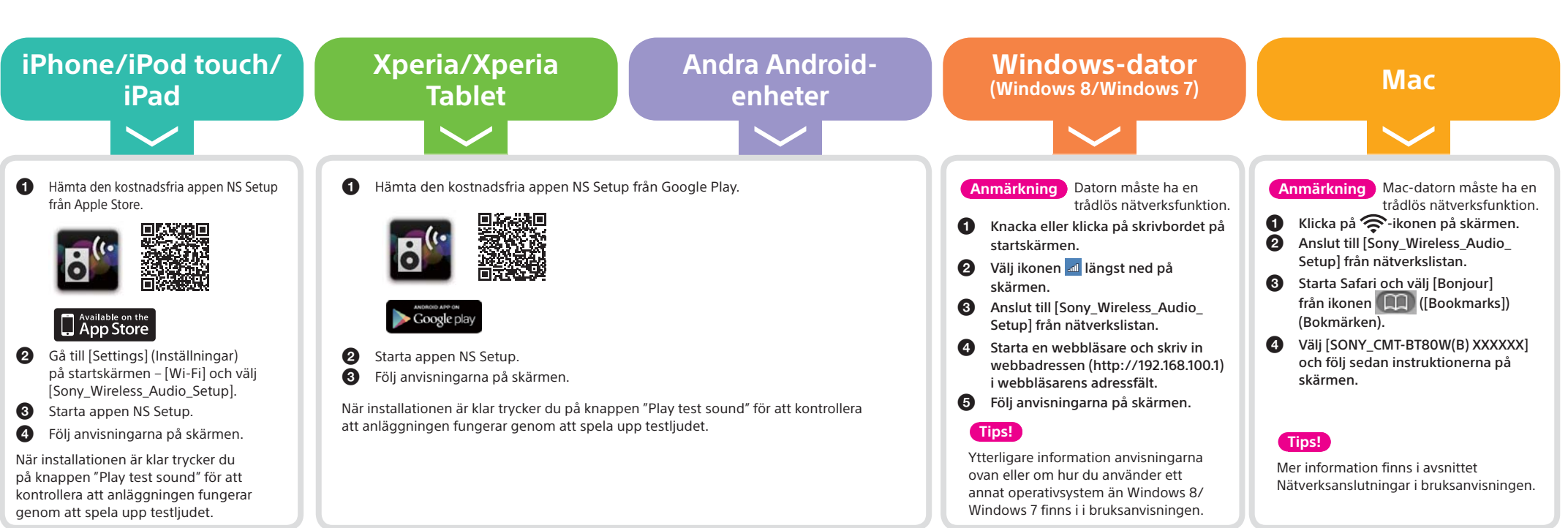

#### Installationen är klar!

- När nätverksanslutningsinställningen har gjorts med någon av de ovannämnda enheterna kan du Tips! lyssna på musik med någon av de enheter som nämns i avsnittet "3 Spela musik" utan att göra någon mer installation.
  - Om du gör inställningarna med knappen WPS på anslutningspunkten läser du mer under "Alternativ 3: Metod för att använda en WPS-tryckknapp på anslutningspunkten med stöd för WPS" i bruksanvisningen.

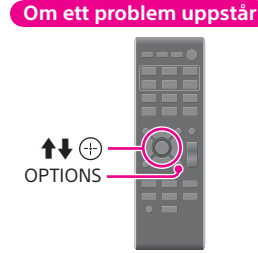

## Spela musik

#### Vad vill du lyssna på?

Lyssna på musik på en iPhone/

Lyssna på musik på en

Lyssna på musik på ett hemnätverk via

Lyssna på musik på en Windows-dator

nätverksinställning så här:

på knappen 🕀

nätverksroutern"

6

### Lyssna på iTunes-

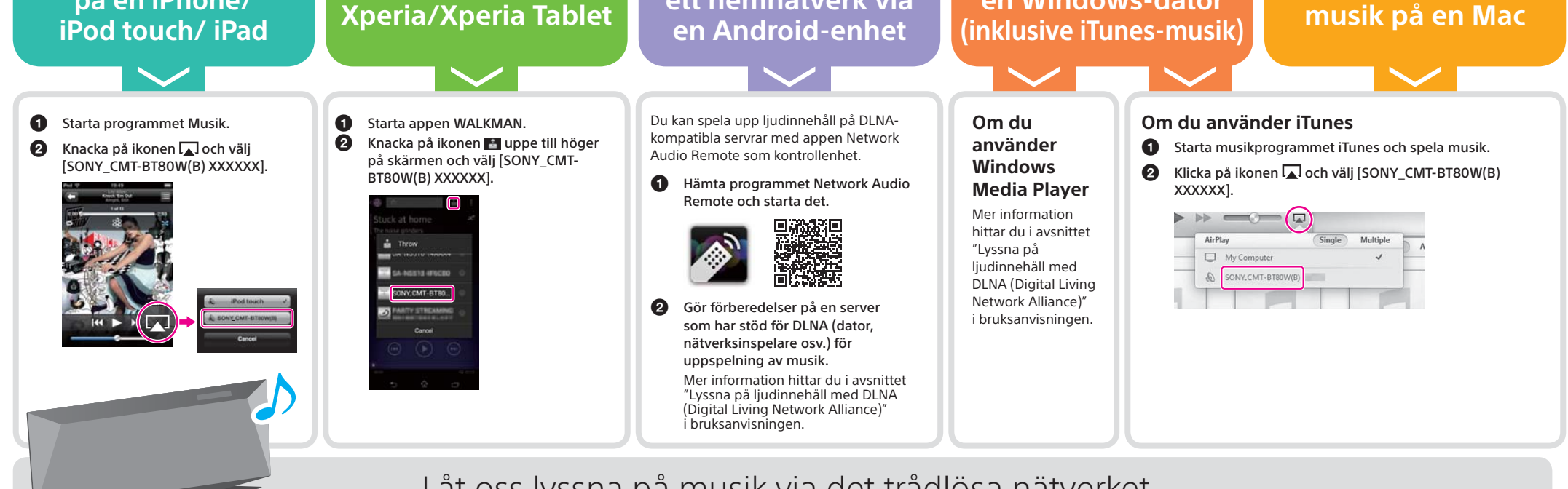

Låt oss lyssna på musik via det trådlösa nätverket.

CMT-80W/80WB 4-456-709-11(1) (SE)